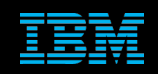

Tivoli Netcool Support's Guide to the Microsoft EWS Probe by Jim Hutchinson Document release: 2.2

1

# **Table of Contents**

| 1Introduction                                                       | 2      |
|---------------------------------------------------------------------|--------|
| 1.1Overview<br>1.2Connecting to the EWS Server                      | 2<br>2 |
| 1.3Best practice property settings                                  | 3      |
| 2Connection authentication methods                                  | 4      |
| 2.1Basic authentication                                             | 4      |
| 2.2ClientCertification OAuth2 authentication                        | 6<br>6 |
| 2.3ClientSecret OAuth2 Authentication.                              | 8      |
| 3Connecting via a Proxy Server                                      | 9      |
| 3.1Proxy Server property settings                                   | 9      |
| 3.2Configuring the EWS probe                                        | 10     |
| 3.3Example debug logging                                            | 11     |
| 4Creating a Microsoft365 keystore                                   | 12     |
| 4.1.1Using the import_all_pems.sh script to create a JKS store file | 12     |
| 4.1.2Obtaining a valid certificate chain                            | 12     |
| 4.1.3Example manual command line usage                              | 13     |
| 4.2Create Intermediates                                             | 14     |
| 4.3Create Roots                                                     | 15     |
| 4.4Import all PEMS script                                           | 16     |

# **1** Introduction

### 1.1 Overview

The Microsoft EWS probe manual is the best point of reference for the configuring the EWS probe. The Support's guide to the EWS probe is provided as a supplement to the main documentation.

The Microsoft Exchange Web Services probe connects to the Microsoft Exchange Server using a dedicated user and a number of authentication methods.

### **1.2 Connecting to the EWS Server**

OAuth2 uses the shared secret method to obtain server trust. The simplest method is to share a self-signed certificate with the EWS server.

For OAuth2 authentication, use either ClientCertification or ClientSecret, but not both. If both are specified, the probe will use the ClientSecret setting.

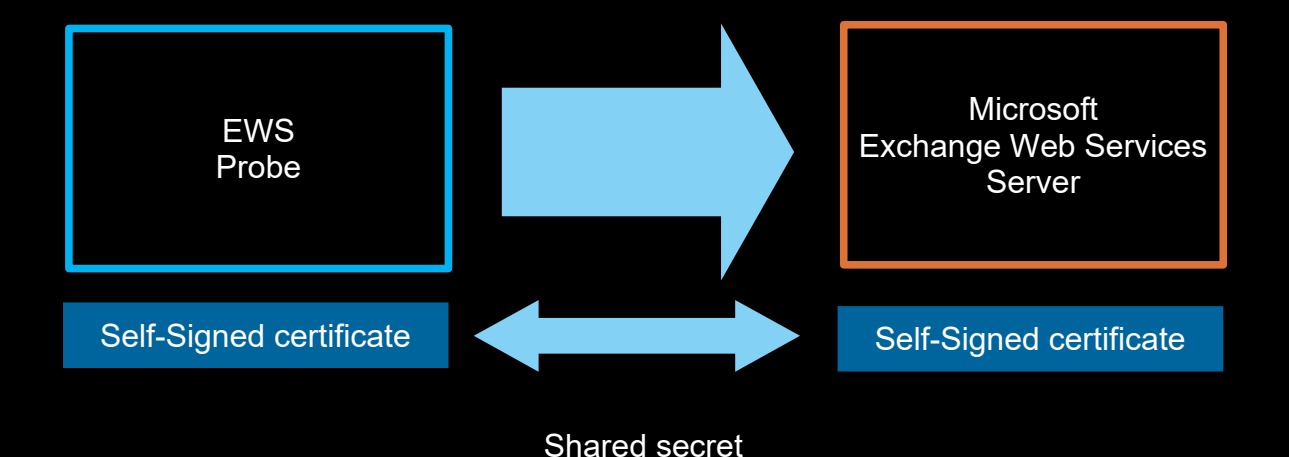

IBM Copyright 2023

### 1.3 Best practice property settings

By using the best practice settings, problems with probe behaviour in extreme conditions can be avoided.

# Best practice NetworkTimeout : 15 PollServer : 60 # Buffer settings # BufferSize / FlushBufferInterval equals approximate expected EPS Buffering : 200 BufferSize FlushBufferInterval : 9 # Heartbeating ProbeWatchHeartbeatInterval : 60 # Tuning DisableDetails MaxEventQueueSize : 50000 # To disable the pid lock file DisablePidFileLock : 'true'

# **2** Connection authentication methods

### 2.1 Basic authentication

Review the manual and confirm the settings are as discussed here.

Connecting using Basic authentication

To connect using Basic authentication mode, configure the following probe properties:

• AuthenticationType Set this property to Basic: AuthenticationType : 'Basic'

• ServiceURL The URL for the Exchange Server or Exchange Online service. ServiceURL : 'https://outlook.office365.com/EWS/Exchange.asmx'

If ServiceURL is not specified, the probe will perform AutoDiscovery to detect the service URL (Exchange Online only).

#### Username

The email address of the user whose mailbox is to be accessed by the probe. Username : 'exampleuser@ewsprobe.microsoft.com'

Password

The password of the user whose mailbox is to be accessed by the probe. Password : 'password'

• TrustStore The full path to the truststore used for TLS authentication (Exchange Server only). TrustStore : '/opt/IBM/tivoli/netcool/omnibus/probes/linux2x86/ewsporbe/ms-truststore.jks'

TrustStorePassword
 The password to access the truststore used for TLS authentication (Exchange Server only).
 TrustStorePassword : 'password'

#### To check the required certificates on the server use openssl.

openssl s\_client -connect outlook.office365.com:443

### The default HTTPS port is 443.

Example return.

```
depth=2 C = US, 0 = DigiCert Inc, OU = www.digicert.com, CN = DigiCert Global Root CA
depth=1 C = US, 0 = DigiCert Inc, CN = DigiCert Cloud Services CA-1
depth=0 C = US, ST = Washington, L = Redmond, 0 = Microsoft Corporation, CN =
outlook.com
---
Certificate chain
0 s:/C=US/ST=Washington/L=Redmond/0=Microsoft Corporation/CN=outlook.com
i:/C=US/0=DigiCert Inc/CN=DigiCert Cloud Services CA-1
1 s:/C=US/0=DigiCert Inc/CN=DigiCert Cloud Services CA-1
i:/C=US/0=DigiCert Inc/OU=www.digicert.com/CN=DigiCert Global Root CA
---
Server certificate
----BEGIN CERTIFICATE-----
...
New, TLSv1/SSLv3, Cipher is ECDHE-RSA-AES256-GCM-SHA384
Server public key is 2048 bit
```

It is best to obtain the required certificates from Microsoft or the Exchange servers administrator.

The JKS store file can be created in a number of ways, depending on the format of the certificates provided.

### 2.2 ClientCertification OAuth2 authentication

For OAuth2 Authentication, you can use either ClientCertification or ClientSecret. The ClientCertification method is the simplest to implement.

The ClientCertification Oauth2 authentication uses a self-signed certificate to identify the EWS probe to Exchange server.

#### 2.2.1 ClientCertification

```
Create the probe instance directory.
mkdir $NCHOME/omnibus/probes/linux2x86/ewsprobe
```

Create the probe instances PKCS12 keystore using the probes Java:

```
$NCHOME/platform/linux2x86/jre64_1.8.0/jre/bin/keytool -genkey \
-alias ews_oauth2 \
-storetype PKCS12 \
-keyalg RSA \
-keystore $NCHOME/omnibus/probes/linux2x86/ewsprobe/ews_oauth2_keystore.p12 \
-validity 3650
```

Enter keystore password: <password> Re-enter new password: <password> What is your first and last name? [Unknown]: <FQDN> or <instance user> What is the name of your organizational unit? [Unknown]: Support What is the name of your organization? [Unknown]: IBM What is the name of your City or Locality? [Unknown]: New York What is the name of your State or Province? [Unknown]: New York What is the two-letter country code for this unit? [Unknown]: US

Is CN=<FQDN>, OU=Support, O=IBM, L=Unknown, ST=New York, C=US correct?
(type "yes" or "no") [no]: yes

ls -1 \$NCHOME/omnibus/probes/linux2x86/ewsprobe/ews\_oauth2\_keystore.p12

Extract the public key from the keystore file and export to .crt format to upload to Azure Active Directory.

```
openssl pkcs12 \
-in $NCHOME/omnibus/probes/linux2x86/ewsprobe/ews_oauth2_keystore.p12 \
-clcerts -nokeys \
-out $NCHOME/omnibus/probes/linux2x86/ewsprobe/ews oauth2 keystore.crt
```

Enter Import Password: **<password>** MAC verified OK

ls -1 \$NCHOME/omnibus/probes/linux2x86/ewsprobe/ews\_oauth2\_keystore.crt

Follow the steps in the manual for the 'Connecting using OAuth2 authentication' and the Microsoft Exchange server, to obtain the strings related to the uploaded ews\_oauth2\_keystore.crt.

Probe property settings

# Mail server login ServiceURL : 'https://outlook.office365.com/EWS/Exchange.asmx' Username : 'netcooluser@company.com' Password : '<netcooluser-password>' # Connect using OAuth2 AuthenticationType : 'OAuth2' : 'https://outlook.office.com/.default' Scope # Connect using the ClientId from the Azure Active Directory # ClientId # OR Using the shared self-signed certificate

;

ClientCertificate : '\$NCHOME/omnibus/probes/linux2x86/ewsprobe/ews\_oauth2\_keystore.p12' ClientCertificatePassword : '<password>'

### 2.3 ClientSecret OAuth2 Authentication

The ClientSecret method tends to involve a copy and paste of text from the Microsoft user interface which can be problematic due to character encodings. If there are problems, type out the string from the Microsoft user interface into the probe property file before debugging further.

The ClientCertification method avoids these issues.

Follow the steps in the manual for the 'Connecting using OAuth2 authentication' and the Microsoft Exchange server.

#### Probe property settings

```
Mail server login
ServiceURL : 'https://outlook.office365.com/EWS/Exchange.asmx'
         : 'netcooluser@company.com'
Username
Password
        : '<netcooluser-password>'
 Connect using OAuth2
: 'https://outlook.office.com/.default'
Scope
 Connect using the ClientId from the Azure Active Directory
#
 ClientId
                  OR
 Using the shared self-signed certificate
 ClientCertificate : '$NCHOME/omnibus/probes/linux2x86/ewsprobe/ews_keystore.p12'
ClientCertificatePassword : '<password>'
 ClientSecret
                  : 'xxxxxx-xxxxx-xxxx-xxxx-xxxx-xx
ClientId
                  : 'xxxxxxxxxxxxxxxxxxxxxxxxxxxxxxxx
ClientSecret
 It is best to take a copy of the Java cacerts if being used in the probe property file
 To list the keystrore
#
 keytool -list -keystore $NCHOME/omnibus/probes/linux2x86/cacerts.jks -storepass changeit
 To check certificates use openssl
 openssl s_client -connect host:port
                 : "$NCHOME/platform/linux2x86/jre64_1.8.0/jre/lib/security/cacerts"
TrustStore
TrustStorePassword : "changeit"
                 : "JKS"
IrustStoreType
```

### **3** Connecting via a Proxy Server

The EWS probe supports setting the Web Proxy server settings in the probe property settings. Additional settings are required and can be set in the EWS probes environment file.

### 3.1 Proxy Server property settings

The default is "".

The probe support Web proxy settings for connections via a proxy server.

ProxyDomain Use this property to specify the domain of the web proxy server. The default is "". ProxyHost Use this property to specify the web proxy server address when its usage is required. The default is "". ProxyPort Use this property to specify the port number to use in web proxy server. Default is 80. ProxyUserName Use this property to specify the username for the web proxy credential.

ProxyPassword Use this property to specify the password for the web proxy credential. The default is "".

### 3.2 Configuring the EWS probe

For the EWS probe to connect to the Microsoft service via a proxy server, the following is required.

- The proxy server must support the HTTP, HTTPS, SOCKS protocols
- · The proxy server must be able to perform internet DNS lookups

Additionally, the probe server must be able to perform DNS lookups, either via the proxy server or a DNS server.

To check that the probe server can perform internet DNS lookups use nslookup. For example.

nslookup google.com

The EWS probes environment file requires these additional settings.

```
File : $NCHOME/omnibus/probes/java/nco_p_ews.env
```

```
###
# Enable PROXY server Host and Port for HTTPS and SOCKS
NCO_JPROBE_JAVA_FLAGS="-Dhttps.proxyHost=192.168.2.1 -Dhttps.proxyPort=8080 ${NCO_JPROBE_JAVA_FLAGS}"
NCO_JPROBE_JAVA_FLAGS="-Djdk.http.auth.tunneling.disabledSchemes='' ${NCO_JPROBE_JAVA_FLAGS}"
NCO_JPROBE_JAVA_FLAGS="-DsocksProxyHost=192.168.2.1 -DsocksProxyPort=9090 ${NCO_JPROBE_JAVA_FLAGS}"
```

The EWS probe property settings define the Web Proxy Host and Port. ###

```
# Web Proxy settings
# ProxyDomain: ""
ProxyHost: "192.168.2.1"
ProxyPort: 8080
# ProxyUserName: ""
# ProxyPassword: ""
```

Here all of the proxy server services are on a single host and port. The IP Address must be used for the proxy server settings.

### 3.3 Example debug logging

Information: I-JPR-000-000: Probe started Information: I-UNK-000-000: Probewatch: Running ... Debug: D-UNK-000-000: 0 buffered alerts Information: I-JPR-000-000: No target has been registered with the CommandService . Debug: D-JPR-000-000: Exchange service is using Web Proxy connection Debug: D-JPR-000-000: [OAuthProvider] Using Client Secret to request for token... Debug: D-JPR-000-000: [OAuthProvider] Could not get token from cache, Reason: Token not found in the cache Information: I-JPR-000-000: [OAuthProvider] Successfully acquired new access token from Microsoft Azure. Debug: D-JPR-000-000: [OAuthProvider] Access token will expire at YYYY-MM-DD HH:MM:SS Information: I-JPR-000-000: [OAuthProvider] Successfully updated ExchangeService. Information: I-JPR-000-000: [OAuthProvider] Successfully completed OAuth authentication with Microsoft Azure. 2023-09-14T08:34:57: Information: I-JPR-000-000: Connected to Exchange Web Services 2023-09-14T08:34:57: Debug: D-JPR-000-000: Exchange server has Version x.x.x.x (schema VYYYY\_MM\_DD) 2023-09-14T08:34:57: Debug: D-JPR-000-000: Subscribing for EWS notifications on new email Debug: D-JPR-000-000: Subscribed to EWS notifications successfully Information: I-JPR-000-000: Resynchronizing Probe Debug: D-JPR-000-000: Scheduled resync time =  $\langle n \rangle$  : Time now =  $\langle n \rangle$ Information: I-JPR-000-000: Waiting on resync to finish Debug: D-JPR-000-000: Received no folder item changes Information: I-JPR-000-000: No new email to process Debug: D-JPR-000-000: Probe resynchronization took [nnnn msecs] Information: I-JPR-000-000: Resync finished Information: I-JPR-000-000: Probe connected Information: I-JPR-000-000: RESYNCHREQUEST 'Changes in mailbox folder is detected, performing resynchronization to check for any new email' Information: I-JPR-000-000: Resynchronizing Probe Debug: D-JPR-000-000: Received a batch of 1 folder item changes Debug: D-JPR-000-000: Inspecting 1 new candidate email(s)... Debug: D-JPR-000-000: Filtered email with subject of "#NETCOOL - test email" and ID of [xxxx] which does not match configured filter due to field value is not matched Information: I-JPR-000-000: Loaded 0 new qualified email(s) for further parsing Debug: D-JPR-000-000: Probe resynchronization took [nnnn secs]

## 4 Creating a Microsoft365 keystore

The full microsoft365 certificates are provided on the Microsoft support wite. These certificates can be used to create an all encompassing keystore for use with the email probe and EWS probe.

### 4.1.1 Using the import\_all\_pems.sh script to create a JKS store file

#### ALL m365 ROOT CAs:

./import\_all\_pems.sh m365\_root\_certs.pem
\$NCHOME/platform/linux2x86/jre64\_1.8.0/jre/bin/keytool netcool microsoft365.jks

#### ALL m365 inrermediate CAs:

./import\_all\_pems.sh m365\_intermediate\_certs.pem
\$NCHOME/platform/linux2x86/jre64 1.8.0/jre/bin/keytool netcool microsoft365.jks

#### office365 certificate:

./import\_all\_pems.sh office365.cert
\$NCHOME/platform/linux2x86/jre64 1.8.0/jre/bin/keytool netcool microsoft365.jks

#### Check the JKS store file:

keytool -list -keystore microsoft365.jks -storepass netcool | grep -v finger

#### 4.1.2 Obtaining a valid certificate chain

The server certificate can be found using the following method.

Get the office365.cert using openssl.

openssl s client -connect outlook.office365.com:993

Add the certificate to a file, office365.cert.

keytool -printcert -file office365.cert

Owner: CN=outlook.com, O=Microsoft Corporation, L=Redmond, ST=Washington, C=US Issuer: CN=DigiCert Cloud Services CA-1, O=DigiCert Inc, C=US Serial number: 49c38e3545b3a0715289f8bfeb52004 Valid from: Tue Dec 21 16:00:00 PST 2021 until: Thu Dec 22 15:59:59 PST 2022

#### The Microsoft 365 encryption chains are obtained from microsoft:

https://docs.microsoft.com/en-us/microsoft-365/compliance/encryption-office-365certificate-chains?redirectSourcePath=%252fen-us%252farticle%252foffice-365certificate-chains-0c03e6b3-e73f-4316-9e2b-bf4091ae96bb&view=o365-worldwide

Download: m365\_intermediate\_certs\_20201013.p7b m365\_root\_certs\_20201012.p7b

#### 4.1.3 Example manual command line usage

```
Check files:
openssl pkcs7 -print certs -in m365 intermediate certs 20201013.p7b
openssl pkcs7 -print certs -in form der -inm365 root certs 20201012.p7b
Create PEMS from pkcs7 files.
ALL intermediate CA's.
openssl pkcs7 -print certs -in m365 intermediate certs 20201013.p7b | grep -v subject
 grep -v issuer | grep . > m365 intermediate certs.pem
ALL ROOT CA's.
openssl pkcs7 -print_certs -inform der -in m365_root_certs_20201012.p7b | grep -v
subject | grep -v issuer | grep . > m365 root certs.pem
Get m365 server certificate.
openssl s client -connect outlook.office365.com:993
CONNECTED (0000003)
depth=2 C = US, O = DigiCert Inc, OU = www.digicert.com, CN = DigiCert Global Root CA
verify return:1
depth=1 C = US, O = DigiCert Inc, CN = DigiCert Cloud Services CA-1
verify return:1
depth=0 C = US, ST = Washington, L = Redmond, O = Microsoft Corporation, CN =
outlook.com
verify return:1
Certificate chain
0 s:/C=US/ST=Washington/L=Redmond/O=Microsoft Corporation/CN=outlook.com
i:/C=US/O=DigiCert Inc/CN=DigiCert Cloud Services CA-1
1 s:/C=US/O=DigiCert Inc/CN=DigiCert Cloud Services CA-1
  i:/C=US/O=DigiCert Inc/OU=www.digicert.com/CN=DigiCert Global Root CA
Server certificate
 ----BEGIN CERTIFICATE-----
----END CERTIFICATE----
subject=/C=US/ST=Washington/L=Redmond/O=Microsoft Corporation/CN=outlook.com
issuer=/C=US/O=DigiCert Inc/CN=DigiCert Cloud Services CA-1
# EOF
```

### 4.2 Create Intermediates

```
File : create_intermediate_pem_from_p7b.sh
#! /bin/sh
#
 Create Intermediate CA PEM file from p7b file
if [ $# -ne 1 ]
then
echo "Usage: `basename $0` [filename]"
echo
echo "Where the input file is filename.p7b"
exit
fi
MYPEMFILE=$1
# Set variables
export INPUTFILE OUTPUTFILE MYPEMFILE
INPUTFILE=${MYPEMFILE}.p7b
OUTPUTFILE=${MYPEMFILE}.pem
if [ ! -f ${INPUTFILE} ]
then
echo "Cannot locate file : ${INPUTFILE}"
exit
fi
if [ -f ${OUTPUTFILE} ]
then
echo "Remove or renanme file : ${OUTPUTFILE}"
echo "and try again"
exit
fi
# Check file contents
echo "CONTENTS -->"
openssl pkcs7 -print_certs -in ${INPUTFILE}
echo "<-- END CONTENTS"
# Confirm conversion
echo "Continue? <retrun or contrl-c to exit>"
read ans
# Convert to PEM
openssl pkcs7 -print certs -in ${INPUTFILE} | grep -v subject | grep -v issuer | grep
 > ${OUTPUTFILE}
if [ -f ${OUTPUTFILE} ]
then
echo "Created file ${OUTPUTFILE}"
ls -l ${OUTPUTFILE}
else
echo "File does not exist : ${OUTPUTFILE}"
fi
# EOF
```

```
4.3 Create Roots
File : create_root_pem_from_p7b.sh
#! /bin/sh
# Create ROOT CA PEM file from MS p7b file
if [ $# -ne 1 ]
then
echo "Usage: `basename $0` [filename]"
echo
echo "Where the input file is filename.p7b"
exit
fi
MYPEMFILE=$1
# Set variables
export INPUTFILE OUTPUTFILE MYPEMFILE
INPUTFILE=${MYPEMFILE}.p7b
OUTPUTFILE=${MYPEMFILE}.pem
if [ ! -f ${INPUTFILE} ]
then
echo "Cannot locate file : ${INPUTFILE}"
exit
fi
if [ -f ${OUTPUTFILE} ]
then
echo "Remove or renanme file : ${OUTPUTFILE}"
echo "and try again"
exit
fi
# Check file contents
echo "CONTENTS -->"
openssl pkcs7 -print_certs -inform der -in ${INPUTFILE}
echo "<-- END CONTENTS"
# Confirm conversion
echo "Continue? <retrun or contrl-c to exit>"
read ans
# Convert to PEM
openssl pkcs7 -print certs -inform der -in ${INPUTFILE} | grep -v subject | grep -v
issuer | grep . > ${OUTPUTFILE}
if [ -f ${OUTPUTFILE} ]
then
echo "Created file ${OUTPUTFILE}"
ls -l ${OUTPUTFILE}
else
echo "File does not exist : ${OUTPUTFILE}"
fi
# EOF
```

### 4.4 Import all PEMS script

```
File : import_all_pems.sh
#! /bin/sh
#
 Use the script and cer file from the openssl to create a JKS store file:
#For example:
 ./import all pems.sh all.pem $NCHOME/platform/linux2x86/jre64 1.8.0/jre/bin/keytool
.
netcool all.jks
#
 Which will create a JKS file called all.jks with password netcool
#
 using the multiple certificate file all.cer
#
 Check arguments
if [ $# -ne 4 ]
then
echo "Usage: `basename $0` [PEM FILE] [KEYTOOL] [PASSWORD] [KEYSTORE]"
exit
fi
# Set key variables
export PEM FILE KEYTOOL PASSWORD KEYSTORE
export FILENAME COUNT ALIAS
PEM FILE=$1
KEYTOOL=$2
PASSWORD=$3
KEYSTORE=$4
# Check input exists
if [ ! -f $PEM FILE ]
then
echo "File does not exist $PEM FILE" ]
exit
fi
# Check KEYTOOL exists
if [ ! -x $KEYTOOL ]
then
echo "Cannot run $KEYTOOL"
ls -l $KEYTOOL
exit
fi
```

```
# Count the number of certs in the PEM file
CERTS=$(grep 'END CERTIFICATE' $PEM FILE| wc -1)
echo "CERTS=$CERTS"
# For every certificate in the PEM file,
# extract it and import into the JKS keystore
for COUNT in $(seq 0 $(($CERTS - 1)))
do
 FILENAME=`basename ${PEM FILE}`
 ALIAS="${FILENAME} $COUNT"
 echo "Creating $ALIAS"
 cat $PEM FILE |
    awk "n==$COUNT {print}; /END CERTIFICATE/ {n++}" |
    $KEYTOOL -noprompt -import -trustcacerts \
            -alias $ALIAS -keystore $KEYSTORE -storepass $PASSWORD
done
if [ -f $KEYSTORE ]
then
```

echo "keytool -list -keystore \$KEYSTORE -storepass \$PASSWORD" keytool -list -keystore \$KEYSTORE -storepass \$PASSWORD else echo " ERROR: Store file was not created : \$KEYSTORE" fi\_\_\_\_\_

```
# EOF
```